# Small Business-VoIP-Router: Probleme beim Senden und/oder Empfangen von E-Mails

## Inhalt

<u>Einführung</u> Was kann ich tun, wenn ich hinter einem Cisco Small Business VolP-Router keine E-Mails senden und/oder empfangen kann? Zugehörige Informationen

# **Einführung**

Dieser Artikel ist nur einer von mehreren Serien, um Sie bei der Einrichtung, Fehlerbehebung und Wartung von Cisco Small Business-Produkten zu unterstützen.

F. Was kann ich tun, wenn ich hinter einem Cisco Small Business VolP-Router keine E-Mails senden und/oder empfangen kann? Antwort:

Dies wird in der Regel durch ein Autorisierungsproblem verursacht. Stellen Sie sicher, dass der Computer E-Mails senden oder empfangen kann, wenn der Computer direkt mit dem Modem verbunden ist. Schließen Sie den Computer über ein Ethernetkabel direkt an das Breitbandmodem an. Vergewissern Sie sich, dass Sie E-Mails senden und empfangen können. Wenn nicht, wenden Sie sich an Ihren Internetdienstanbieter (ISP), um weitere E-Mail-Konfigurationen zu erhalten.

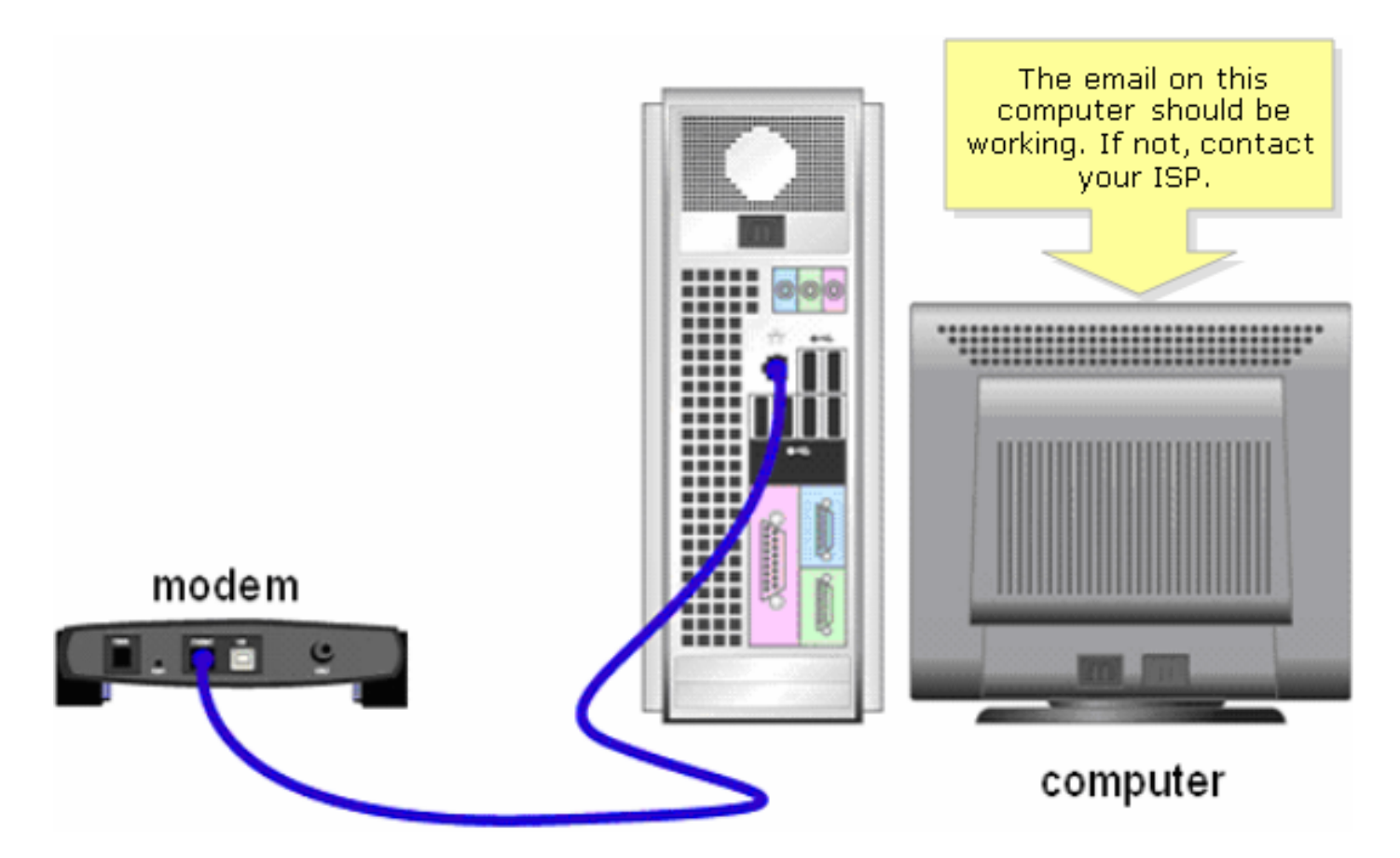

Wenn die E-Mail-Nachricht funktioniert, wenn sie direkt mit dem Breitbandmodem verbunden ist, öffnen Sie die E-Mail-Ports am Router. Verbinden Sie den Computer mit einem der nummerierten Ports am Router und das Breitbandmodem mit dem Internet-Port des Routers, und führen Sie die Schritte im nächsten Abschnitt aus.

#### Offene Ports am Router

#### Schritt 1:

Rufen Sie die webbasierte Setup-Seite des Routers auf. Anweisungen hierzu erhalten Sie hier.

#### Schritt 2:

Wenn die webbasierte Setup-Seite des Routers geöffnet wird, klicken Sie auf Applications & Gaming > Port Triggering.

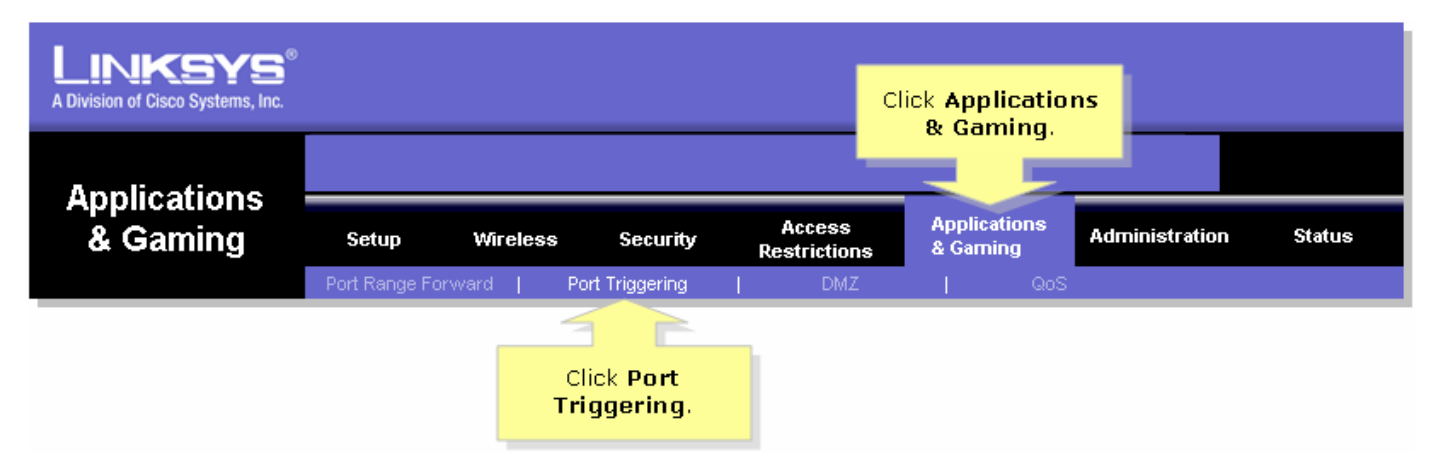

### Schritt 3:

Geben Sie unter Anwendung "E-Mail" (der Name der Anwendung) ein. Geben Sie in die Felder Triggered Range und Forwarded Range (Ausgelöster Bereich und Weiterleitungsbereich) folgende Ports ein:

## "25" "110" "113"

| Port Triggering                        |             |                                                                                                    |             |                 |           | Port Triggering                                                                                                    |  |
|----------------------------------------|-------------|----------------------------------------------------------------------------------------------------|-------------|-----------------|-----------|----------------------------------------------------------------------------------------------------|--|
|                                        |             | Triggered Range                                                                                                    |             | Forwarded Range |           | Port triggering will forward                                                                                                    |  |
|                                        | Application | Start Port                                                                                                    | End Port    | Start port      | End Port  | port based on the incoming<br>port specified.Check with                                                                                                    |  |
| Under<br>Application,<br>type "email". | email       | 25 to                                                                                                    | 25          | 25 to           | 25        | to find out what is<br>necessary to enter in these                                                                                                    |  |
|                                        | email       | 110 to                                                                                                    | 110         | 110 to          | 110       | fields.                                                                                                    |  |
|                                        | email       | 113 to                                                                                                    | 113         | 113 to          | 113       | To add a server using<br>forwarding:                                                                                                    |  |
|                                        |             | to       to         Under Triggered Range and Forwarded<br>Range fields, type the following:<br>•"25"<br>•"110"<br>•"113"         to       to         to       to         to       to         to       to         to       to         to       to |             |                 |           | <ol> <li>Enter an Application<br/>name of the service<br/>you want to forward.</li> <li>Enter the Trigger Range<br/>for Start and End of the<br/>services to trigger<br/>forwarding.</li> <li>Enter the Forwarded<br/>Range for Start and End<br/>of the service you want<br/>to forward.</li> </ol> |  |
|                                        |             | s                                                                                                    | ave Setting | s Cance         | l Changes |                                                                                                    |  |

## Schritt 4:

Klicken Sie **Save Settings**. Wenn die E-Mail nach dem Öffnen der Ports immer noch nicht funktioniert, gehen Sie wie im nächsten Abschnitt beschrieben vor, um die MTU auf dem Router zu aktivieren.**MTU auf dem Router aktivierenSchritt 1:** 

Bestimmen Sie die geeignete MTU-Größe für die Website. Schritt 2:

Rufen Sie die webbasierte Setup-Seite des Routers auf. Anweisungen hierzu erhalten Sie <u>hier</u> .Schritt 3:

Wenn die webbasierte Setup-Seite des Routers angezeigt wird, legen Sie die MTU auf Manual (Manuell) fest, und geben Sie den entsprechenden MTU-Wert in das Size-Feld ein.

| LINKSYS <sup>®</sup><br>A Division of Cisco Systems, Inc. |                 |                  |              |                        |                          |            |                                           |                                                                                    |                                         |  |
|-----------------------------------------------------------|-----------------|------------------|--------------|------------------------|--------------------------|------------|-------------------------------------------|------------------------------------------------------------------------------------|-----------------------------------------|--|
|                                                           |                 |                  |              |                        |                          |            |                                           |                                                                                    |                                         |  |
| Setup                                                     | Setup           | Wireless         | Security     | Access<br>Restrictions | Applications<br>& Gaming | Administ   | ration                                    | Status                                                                             | ¥oice                                   |  |
|                                                           | Bas             | sic Setup        |              | DDNS                   | MAC Add                  | ress Clone |                                           | Advanced I                                                                         | Routing                                 |  |
| Internet Setup<br>Internet Connection Type                | ο               | btain an IP a    | utomatically | •                      |                          |            | <b>Basi</b>                               | <b>c Setup</b><br>asic Setup                                                       | screen is                               |  |
| Optional Settings<br>(required by some ISPs)              | Host Name: (Int |                  |              |                        |                          |            |                                           | re basic configuration<br>erformed. Some ISPs<br>ernet Service<br>ill require that |                                         |  |
|                                                           | Dor<br>MTI      | main Name:<br>U: | C Auto       | Manual Size:           |                          | E<br>pro   | nter the<br>oper MT <sup>I</sup><br>size. | e D<br>The<br>U ned<br>hu h                                                        | NŚ<br>ese settings<br>from your<br>iave |  |
|                                                           |                 |                  | Select M     | Manual.                |                          |            |                                           |                                                                                    |                                         |  |

**Hinweis:** Nachfolgend sind die empfohlenen MTU-Größen für DSL und Kabelverbindung aufgeführt: **Kabelverbindung**: 1500

PPPoE DSL-Verbindung: 1492Schritt 4: Klicken Sie

Save Settings

# Zugehörige Informationen

• Technischer Support und Dokumentation für Cisco Systeme